## PAGAMENTO DI UN PREAVVISO O VERBALE PER VIOLAZIONE AL CODICE DELLA STRADA MEDIANTE PAGAMENTO SPONTANEO

- 1. Inquadra il QR Code presente sul retro del verbale oppure inserisci il seguente link sul motore di ricerca <u>https://palagianello.comune.plugandpay.it/</u>
- 2. Nella pagina PAGOPA del Comune di Palagianello, clicca sulla voce "Pagamento spontaneo".

| Per maggiori informazioni sull'utilizzo del portale <i>clicco qui</i> Entra con SPID | Servizi di pagamento<br>Se hai ricevuto un documento di pagamento con importo precalcolato, ricercalo qui<br>tramite il suo identificativo. |
|--------------------------------------------------------------------------------------|----------------------------------------------------------------------------------------------------|
|                                                                                      | AVVISO DA PAGARE PREDETERMINATO                                                                                                    |
|                                                                                      | Inserisci, stampa e paga la tua pendenza                                                                                                    |
|                                                                                      | PAGAMENTO SPONTANEO                                                                                                    |
|                                                                                      | Ricerca e scarica la ricevuta telematica di un pagamento che hai effettuato sul nodo<br>pagoPA.                                             |
|                                                                                      |                                                                                                    |

3. Clicca sulla voce "Pagamento Preavviso/Verbali Accertamento CDS"

| Proventi e Concessioni spazi ed aree pubbliche<br>Immobili in locazione<br>Violazioni amministrative<br>Diritti copie atti e documenti<br>Contributo di costruzione<br>Contributo di costruzione CCV C2<br>Sanzioni amministrative per violazioni alla legge urbanistica<br>Tesserino funghi<br>Diritti di segreteria e Spese di notifica<br>Tassa di concorso<br>Cauzioni<br>Asilo Nido_Classe Primavera<br>Pagamento Preavviso/Verbali Accertamento CDS |                                                            |  |
|----------------------------------------------------------------------------------------------------|------------------------------------------------------------|--|
| Immobili in locazione Violazioni amministrative Diritti copie atti e documenti Contributo di costruzione Contributo di costruzione CCV C2 Sanzioni amministrative per violazioni alla legge urbanistica Tesserino funghi Diritti di segreteria e Spese di notifica Tassa di concorso Cauzioni Asilo Nido_Classe Primavera Pagamento Preavviso/Verbali Accertamento CDS Manifestazioni culturali                                                           | ienti e Concessioni spazi ed aree pubbliche                |  |
| Violazioni amministrative Diritti copie atti e documenti Contributo di costruzione Contributo di costruzione CCV C2 Sanzioni amministrative per violazioni alla legge urbanistica Tesserino funghi Diritti di segreteria e Spese di notifica Tassa di concorso Cauzioni Asilo Nido_Classe Primavera Pagamento Preavviso/Verbali Accertamento CDS Manifestazioni culturali                                                                                 | ubili in locazione                                         |  |
| Diritti copie atti e documenti Contributo di costruzione COV C2 Sanzioni amministrative per violazioni alla legge urbanistica Tesserino funghi Diritti di segreteria e Spese di notifica Tassa di concorso Cauzioni Asilo Nido_Classe Primavera Pagamento Preavviso/Verbali Accertamento CDS Manifestazioni culturali                                                                                                    | azioni amministrative                                      |  |
| Contributo di costruzione CCV C2 Sanzioni amministrative per violazioni alla legge urbanistica Tesserino funghi Diritti di segreteria e Spese di notifica Tassa di concorso Cauzioni Asilo Nido_Classe Primavera Pagamento Preavviso/Verbali Accertamento CDS Manifestazioni culturali                                                                                                    | ti copie atti e documenti                                  |  |
| Contributo di costruzione CCV C2 Sanzioni amministrative per violazioni alla legge urbanistica Tesserino funghi Diritti di segreteria e Spese di notifica Tassa di concorso Cauzioni Asilo Nido_Classe Primavera Pagamento Preavviso/Verbali Accertamento CDS Manifestazioni culturali                                                                                                    | cributo di costruzione                                     |  |
| Sanzioni amministrative per violazioni alla legge urbanistica Tesserino funghi Diritti di segreteria e Spese di notifica Tassa di concorso Cauzioni Asilo Nido_Classe Primavera Pagamento Preavviso/Verbali Accertamento CDS Manifestazioni culturali                                                                                                    | cributo di costruzione CCV C2                              |  |
| Tesserino funghi Diritti di segreteria e Spese di notifica Tassa di concorso Cauzioni Asilo Nido_Classe Primavera Pagamento Preavviso/Verbali Accertamento CDS Manifestazioni culturali                                                                                                    | zioni amministrative per violazioni alla legge urbanistica |  |
| Diritti di segreteria e Spese di notifica Tassa di concorso Cauzioni Asilo Nido_Classe Primavera Pagamento Preavviso/Verbali Accertamento CDS Manifestazioni culturali                                                                                                    | erino funghi                                               |  |
| Tassa di concorso Cauzioni Asilo Nido_Classe Primavera Pagamento Preavviso/Verbali Accertamento CDS Manifestazioni culturali                                                                                                    | ti di segreteria e Spese di notifica                       |  |
| Cauzioni Asilo Nido_Classe Primavera Pagamento Preavviso/Verbali Accertamento CDS Manifestazioni culturali                                                                                                    | ia di concorso                                             |  |
| Asilo Nido_Classe Primavera Pagamento Preavviso/Verbali Accertamento CDS Manifestazioni culturali                                                                                                    | zioni                                                      |  |
| Pagamento Preavviso/Verbali Accertamento CDS                                                                                                    | o Nido_Classe Primavera                                    |  |
| Manifestazioni culturali                                                                                                    | amento Preavviso/Verbali Accertamento CDS                  |  |
|                                                                                                    | ifestazioni culturali                                      |  |
|                                                                                                    |                                                            |  |

4. Completa tutti i campi sotto indicati, avendo cura di inserire l'importo del verbale a seconda che il pagamento avvenga entro oppure oltre il 5 giorno dalla contestazione.

| DATI PAGAMENTO                                  | IMPORTO        |
|-------------------------------------------------|----------------|
| Nominativo Trasgressore* 😧<br>Mario Rossi       | Totale € 29,40 |
| Numero della Targa* 😧<br>AA 000 AA              |                |
| Numero del preavviso/verbale* 😧                 |                |
| Nr. 0024550/PR<br>Data del preavviso/verbale* 🚱 |                |
| 01.01.2023                                      |                |

5. Completa i campi relativi ai dati personali.

| Inserire i dati del contr<br>I campi contrassegnati con * sono | <b>ibuente debitore vers</b><br>o obbligatori | so la PA                      |                                          |                        |
|----------------------------------------------------------------|-----------------------------------------------|-------------------------------|------------------------------------------|------------------------|
| Cognome/Denominazione*<br>Rossi                                | Nome<br>Mario                                 | CodiceFiscale/I<br>RSSMRA50H2 | P.Iva* Telef                             | ono                    |
| Email*<br>m.rossi@mailprova.it                                 | Indirizzo*<br>Corso Europa                    | Civico*                       | CAP*                                     | 131                    |
| Comune*<br>Bologna                                             |                                               | Sigla Provincia*<br>BO        | Nazione*<br>Italia<br>AMPA AGGIUNGI AL C | ×<br>CARRELLO PAGA ORA |

 Clicca su "Stampa" per scaricare l'avviso di pagamento in formato cartaceo, con cui potrai recarti in posta, oppure dal tabaccaio. Altrimenti potrai cliccare su "Paga ora" per essere reindirizzato sul sito internet della tua banca per pagare immediatamente.

## PAGAMENTO DI UN VERBALE PER VIOLAZIONE AMMINISTRATIVA (NO CdS) MEDIANTE PAGAMENTO SPONTANEO

- 1. Inquadra il QR Code presente sul retro del verbale oppure inserisci il seguente link sul motore di ricerca <u>https://palagianello.comune.plugandpay.it/</u>
- 2. Nella pagina PAGOPA del Comune di Palagianello, clicca sulla voce "Pagamento spontaneo".

| Per maggiori informazioni sull'utilizzo del portale <i>clicca qui</i> Entra con SPID | Servizi di pagamento<br>Se hai ricevuto un documento di pagamento con importo precalcolato, ricercalo qui<br>tramite il suo identificativo. |
|--------------------------------------------------------------------------------------|----------------------------------------------------------------------------------------------------|
|                                                                                      | AVVISO DA PAGARE PREDETERMINATO                                                                                                    |
|                                                                                      | Inserisci, stampa e paga la tua pendenza                                                                                                    |
|                                                                                      | PAGAMENTO SPONTANEO                                                                                                    |
|                                                                                      |                                                                                                    |
|                                                                                      | Ricerca e scarica la ricevuta telematica di un pagamento che hai effettuato sul nodo pagoPA. RICERCA RICEVUTA TELEMATICA                    |
|                                                                                      |                                                                                                    |

## 3. Clicca sulla voce "Violazioni amministrative (escluso Codice della Strada)"

| Diritti Segreteria in Materia Urbanistica                     |
|---------------------------------------------------------------|
| Diritti Segreteria in Materia Attivita Produttive             |
| Strutture sportive                                            |
| Proventi e Concessioni spazi ed aree pubbliche                |
| Immobili in locazione                                         |
| Violazioni amministrative (escluso Codice della Strada)       |
| Diritti copie atti e documenti                                |
| Contributo di costruzione                                     |
| Contributo di costruzione CCV C2                              |
| Sanzioni amministrative per violazioni alla legge urbanistica |
| Tesserino funghi                                              |
| Diritti di segreteria e Spese di notifica                     |
| Tassa di concorso                                             |
| Cauzioni                                                      |

4. Completa tutti i campi sotto indicati, avendo cura di inserire l'importo del verbale così come indicato sul verbale di contestazione.

| DATI PAGAMENTO          | IMPORTO |              |
|-------------------------|---------|--------------|
| Note 🚱                  |         |              |
| Verbale nr. 1/Amm./2024 |         | Totale € 100 |

5. Completa i campi relativi ai dati personali.

| Inserire i dati del contr<br>I campi contrassegnati con * sono | <b>ibuente debitore v</b><br>o obbligatori | verso la PA |                                    |          |                 |          |
|----------------------------------------------------------------|--------------------------------------------|-------------|------------------------------------|----------|-----------------|----------|
| Cognome/Denominazione*                                         | Nome<br>Mario                              |             | CodiceFiscale/P.Iva<br>RSSMRA50H20 | 1*       | Telefono        |          |
| Email*                                                         | Indirizzo*                                 |             | Civico*                            |          | CAP*            |          |
| m.rossi@mailprova.it                                           | Corso Europa                               |             | 1                                  |          | 40131           |          |
| Comune*                                                        |                                            | Sigla Prov  | incia*                             | Nazione* |                 |          |
| Bologna                                                        |                                            | во          |                                    | Italia   |                 | ¥        |
|                                                                |                                            |             | STAMP                              | AGGIU    | NGI AL CARRELLO | PAGA ORA |

Clicca su "*Stampa*" per scaricare l'avviso di pagamento in formato cartaceo, con cui potrai recarti in posta, oppure dal tabaccaio.
 Altrimenti potrai cliccare su "**Paga ora**" per essere reindirizzato sul sito internet della tua banca per pagare immediatamente.